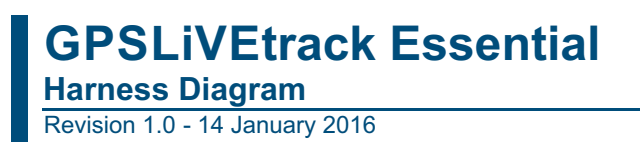

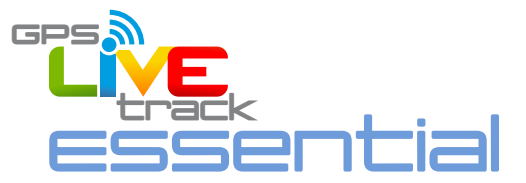

## 5. HARNESS DIAGRAM

The standard harness is a 12 way Molex connector, exposing 12 wires. There are other options for a cigarette lighter plug and an OBDII connector. The OBDII connector allows the Dart to source power and does not provide any vehicle diagnostic information.

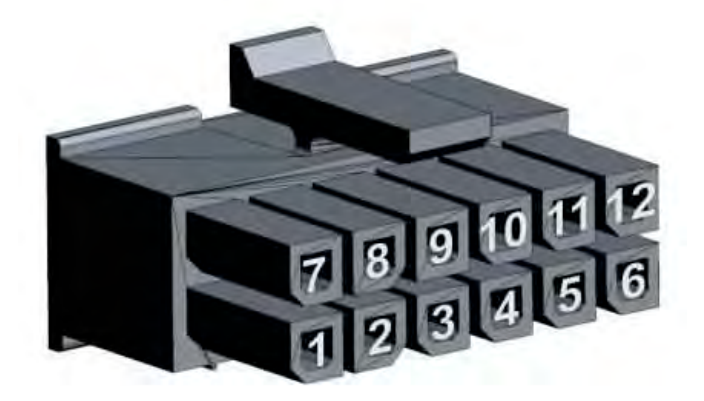

|  | Number | Colour  | Function          | Notes                                                    |
|--|--------|---------|-------------------|----------------------------------------------------------|
|  | 1      | Red     | Voltage Input     | 7 – 36 Volts DC External Power                           |
|  | 2      | Black   | Main Ground       | Ensure this is grounded.                                 |
|  | 3      | Purple* | System Rail Out   | Pin 3 of 4 way Molex. Powers peripherals                 |
|  | 4      | Green*  | TTL Receive       | Pin 2 of 4 way Molex. TTL communication with peripherals |
|  | 5      | Pink    | Digital Input 1   | 0 – 48 Volts DC                                          |
|  | 6      | Black   | Ground            | Optional ground point                                    |
|  | 7      | Black   | Ground            | Optional ground point                                    |
|  | 8      | White   | Ignition          | 0 – 48 Volts DC                                          |
|  | 9      | Black*  | Ground            | Pin 1 of 4 way Molex. Ground for peripherals             |
|  | 10     | Brown*  | TTL Transmit      | Pin 4 of 4 way Molex. TTL communication with peripherals |
|  | 11     | Blue    | Digital Input 2   | 0 – 48 Volts DC                                          |
|  | 12     | Yellow  | Switched Ground 1 | Low side switch. Use with a relay, LED, or buzzer.       |

\* indicates that the wire is part of the 4 way Molex connector for TTL communication with periperhals.

A typical installation will utilise the three wires indicated by arrows above:

Red: connect to continuous Power

Black connect to permanent Ground

White: connect to Accessories or Ignition power source

## See: Test the installation on the next page

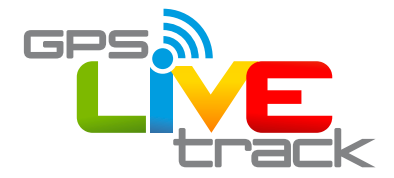

## Test the installation:

Visit www.oemserver.com/installer and enter the serial number to test the device.

Ensure that the vehicle has GSM coverage and is outdoors with sight of the sky for testing.

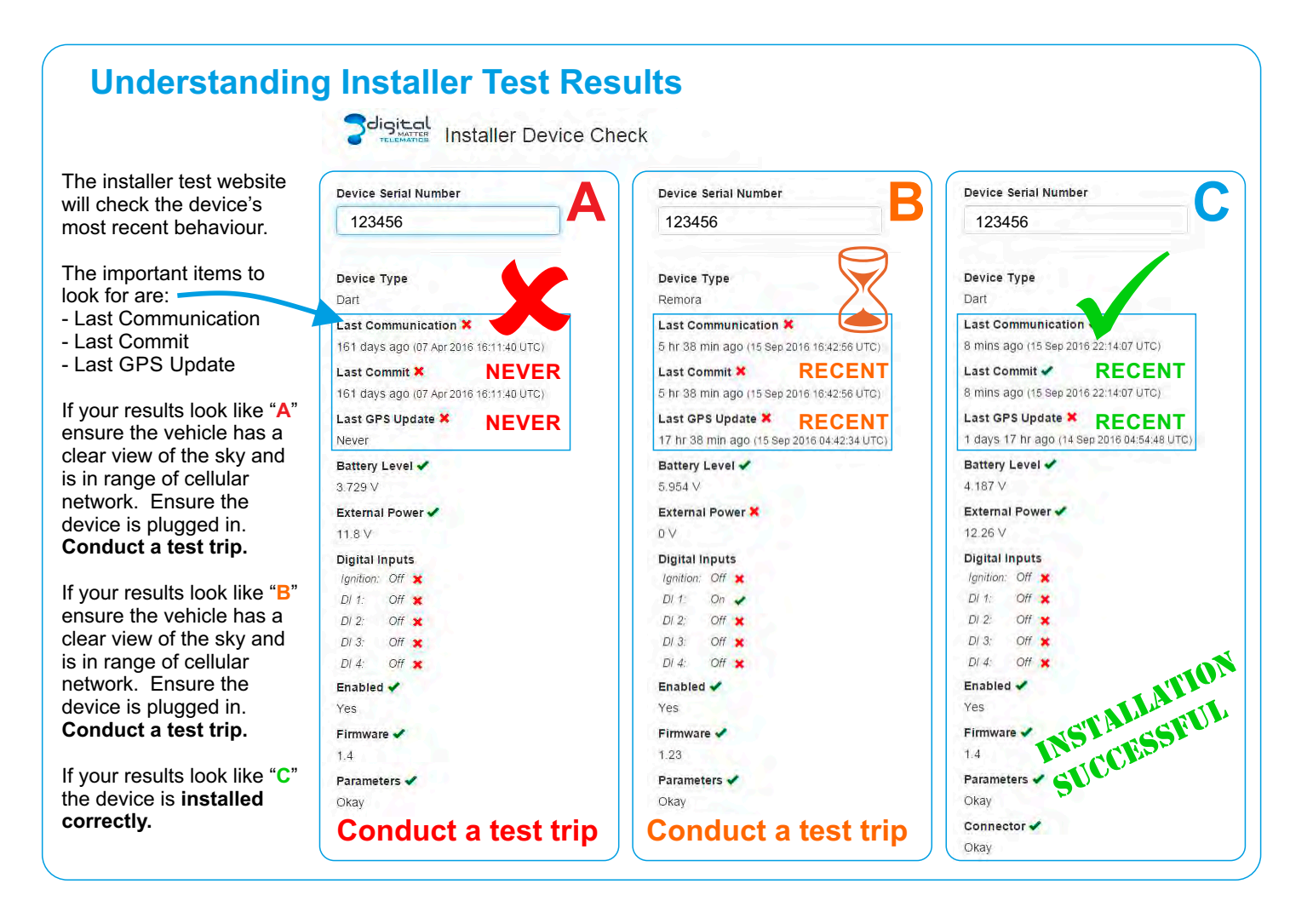

## Logging into Livetrax Online Tracking Software

You will receive an email inviting you to become a user on Telematics.Guru, click the link and complete the form that launches to complete your user registration.

At any time you can use any internet browser and type the following link into the address bar (not the search bar):

livetrax.telematics.guru

**Enjoy your tracking!** 

SUPPORT ASSISTANCE NZ: 0800 477564 / 0800 GPSLOG